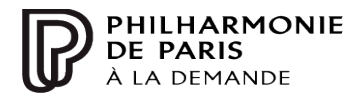

Philharmonie à la demande

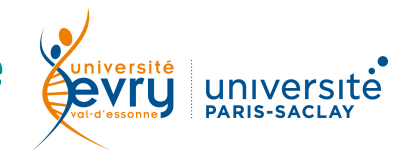

(Cité de la musique)

## MUSIQUE

|                | Base multimédia de la Philharmonie de Paris                                                                                                    |                                                                                                    |
|----------------|----------------------------------------------------------------------------------------------------|----------------------------------------------------------------------------------------------------|
| <b>NOITION</b> | Périmètre d'abonnement                                                                                                    | Intégralité des ressources de la Philharmonie de<br>Paris (concerts audio et vidéo, conférences,<br>documentaires, guides d'écoute)                                                                                          |
| CR             | Public                                                                                                    | Tout public                                                                                                    |
| DES            | Langue(s)                                                                                                    | Français                                                                                                    |
|                |                                                                                                    |                                                                                                    |
| ACCÈS          | Sur identification (identifiants E-Media) depuis le site de la bibliothèque<br><u>https://www.biblio.univ-evry.fr/</u> → Onglet « Documentation électronique », « Liste des<br>ressources électroniques »<br>Ou depuis le guide thématique Arts, musique, spectacle<br><u>http://bu-guides.univ-evry.fr/arts-musique-spectacle</u> → Onglet « En ligne » |                                                                                                    |
| PLE            | Accéder à la recher<br>(semi-automa<br>PHILHARMC<br>Epi<br>MUSIQUES DU MONDE ANCIENNE & BAROQU<br>JAZZ & BLUES POP ROCK ELECTRO &                                                                                                    | Che simple Recentered a Recentered a Recentered a   DNIE À LA DEMANDE Monte de chez vous. Parcourir les collections par genre musical   RAP CHANSON & VARIÉTÉS JEUNES & FAMILLES Parcourir les collections par genre musical |
| e sim          | EXPLORER F                                                                                                    | PAR TYPE DE DOCUMENT                                                                                                    |
| RECHERCH       | CONCERTS VIDEO                                                                                                    | CONCERTS AUDIO NOTES DE PROGRAMME                                                                                                    |
|                | DOSSIERS PEDAGOGIQUES                                                                                                    | Collections par<br>GUIDES D'ÉCOUTE<br>GUIDES D'ÉCOUTE<br>GUIDES D'ÉCOUTE<br>GUIDES D'ÉCOUTE<br>GUIDES D'ÉCOUTE                                                                                                    |
|                |                                                                                                    | CONFERENCES INSTRUMENTS                                                                                                    |
|                |                                                                                                    |                                                                                                    |

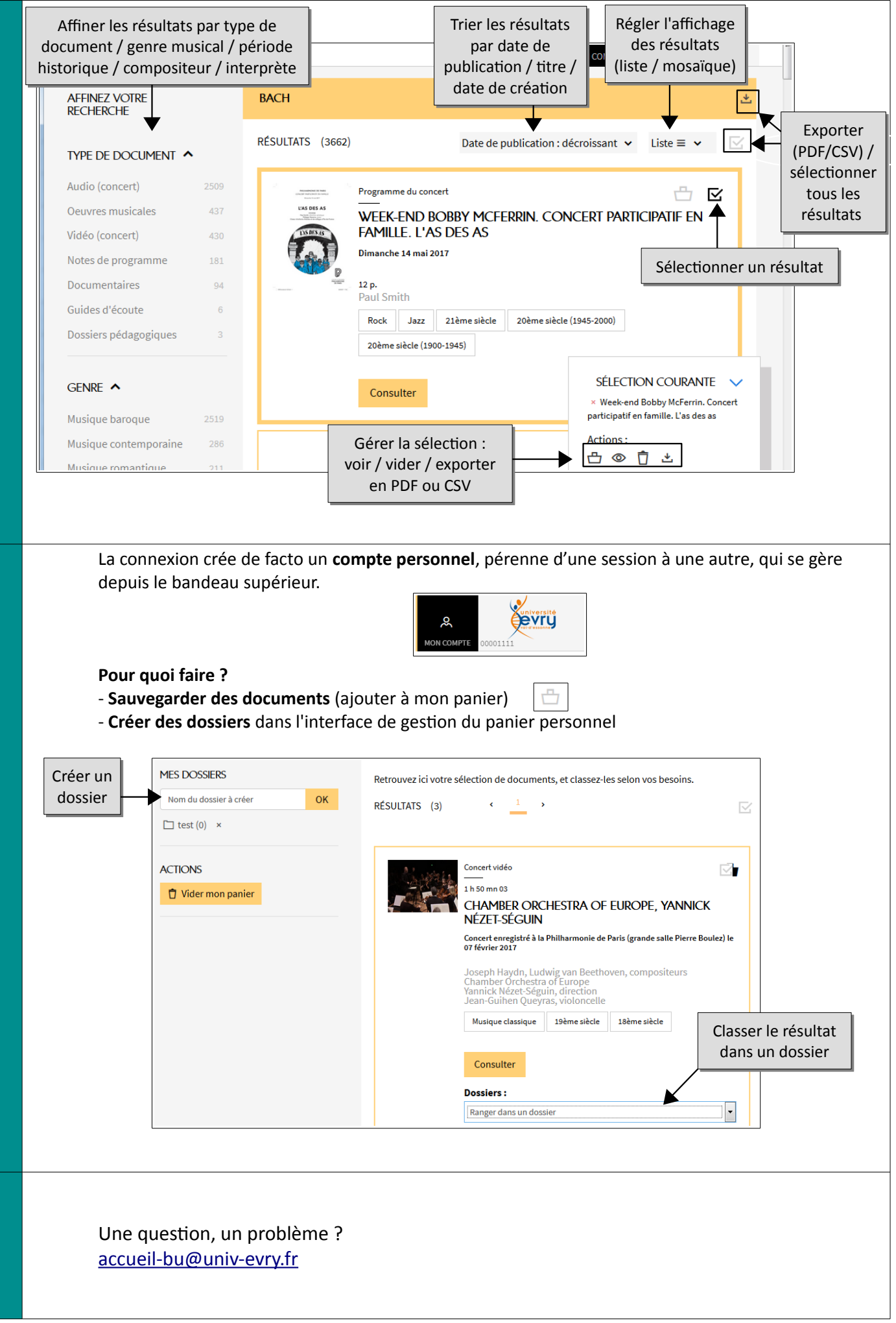

RÉSULTATS

FONCTIONS AVANCÉES

PLUS